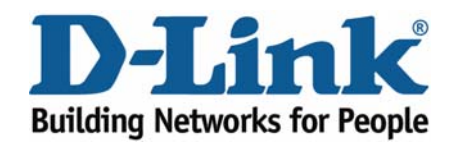

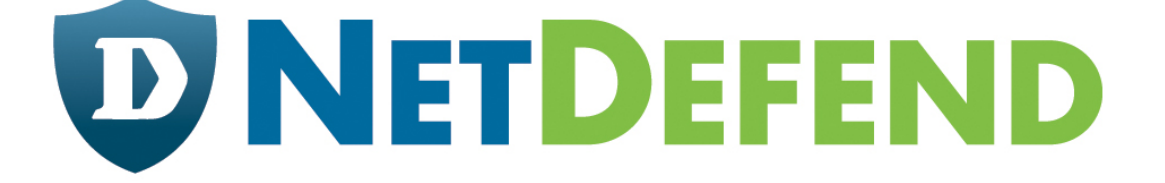

# Configuration examples for the D-Link NetDefend Firewall series

## DFL-210/800/1600/2500

Scenario: How to configure High Availability (HA) mode on NetDefend Firewalls

Last update: 2007-01-18

## Overview

In this document, the notation *Objects->Address book* means that in the tree on the left side of the screen **Objects** first should be clicked (expanded) and then **Address Book**.

Most of the examples in this document are adapted for the DFL-800. The same settings can easily be used for all other models in the series. The only difference is the names of the interfaces. Since the DFL-1600 and DFL-2500 has more than one Ian interface, the Ian interfaces are named Ian1, Ian2 and Ian3 not just Ian.

The screenshots in this document is from firmware version 2.11.02. If you are using an earlier version of the firmware, the screenshots may not be identical to what you see on your browser.

To prevent existing settings to interfere with the settings in these guides, reset the firewall to factory defaults before starting.

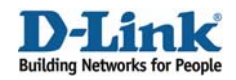

# How to configure High Availability (HA) mode on NetDefend Firewalls

This scenario shows how to configure NetDefend Firewalls in High Availability mode to provide a fault-tolerant capability that is available on DFL-1600 and DFL-2500. Details for this scenario:

- Firewall A is the primary firewall as the Master
- Firewall B is the secondary firewall as the Slave
- Synchronization interface is on DMZ port connected via a cross-over cable.

- All the interfaces of the primary firewall need to be present on the backup firewall, and connected to the same networks.

- For each cluster interface, there are three IP addresses: two "real" IP addresses - one for each firewall; one "virtual" IP address - shared between the firewalls.

If the Master Firewall fails, the Slave Firewall will take over the jobs of the Master Firewall; thus network communication can be uninterrupted.

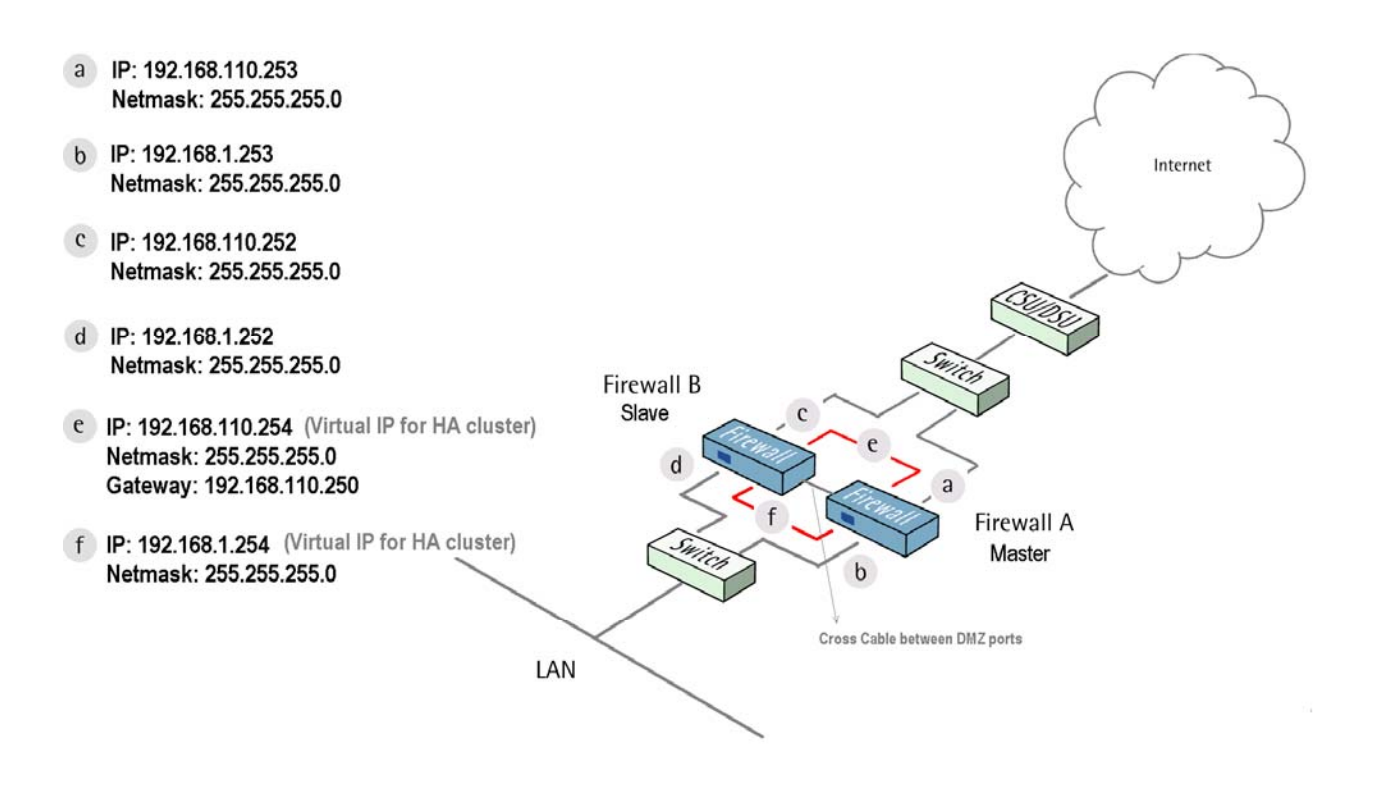

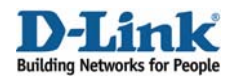

## 1. Firewall A - Addresses

Go to Objects ->Address book -> InterfaceAddresses:

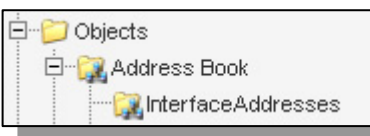

Edit the following items:

Rename dmz\_ip as Virtual\_dmz\_ip and change IP address to 172.17.100.254 Rename dmznet as Virtual\_dmznet and change IP address to 172.17.100.0/24 Rename lan1\_ip as Virtual\_lan1\_ip and change IP address to 192.168.1.254 Rename lan1net as Virtual\_lan1\_ip and change IP address to 192.168.1.0/24 Rename lan2\_ip as Virtual\_lan2\_ip and change IP address to 192.168.2.254 Rename lan2net as Virtual\_lan2net and change IP address to 192.168.2.0/24 Rename lan3\_ip as Virtual\_lan3\_ip and change IP address to 192.168.3.254 Rename lan3net as Virtual\_lan3\_ip and change IP address to 192.168.3.0/24 Rename lan3net as Virtual\_lan3net and change IP address to 192.168.3.0/24 Rename wan1\_ip as Virtual\_wan1\_ip and change IP address to 192.168.110.254 Rename wan1\_ip as Virtual\_wan1\_ip and change IP address to 192.168.110.254 Rename wan1\_ip as Virtual\_wan1\_ip and change IP address to 192.168.110.254 Rename wan1\_gw as Virtual\_wan1\_ip and change IP address to 192.168.110.254 Rename wan1\_gw as Virtual\_wan1\_gw and change IP address to 192.168.110.254 Rename wan1\_gw as Virtual\_wan1\_gw and change IP address to 192.168.110.254 Rename wan1\_gw as Virtual\_wan1\_gw and change IP address to 192.168.110.254 Rename wan1\_gw as Virtual\_wan1\_gw and change IP address to 192.168.110.254

Create a new IP4 HA address for two real IP on DMZ Interface: Name: HA-dmz Master IP address: 172.17.100.253 Slave IP address: 172.17.100.252

Click Ok.

Create a new IP4 HA address for two real IP on Lan1 Interface: Name: HA-Ian1 Master IP address: 192.168.1.253 Slave IP address: 192.168.1.252

Click Ok.

Create a new IP4 HA address for two real IP on Lan2 Interface: Name: HA-Ian2 Master IP address: 192.168.2.253 Slave IP address: 192.168.2.252

Click Ok.

Create a new IP4 HA address for two real IP on Lan3 Interface: Name: HA-lan3 Master IP address: 192.168.3.253 Slave IP address: 192.168.3.252

Click Ok.

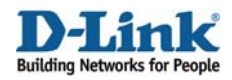

Create a new IP4 HA address for two real IP on Wan1 Interface: Name: HA-wan1 Master IP address: 192.168.110.253 Slave IP address: 192.168.110.252

Click Ok.

Create a new IP4 HA address for two real IP on Wan2 Interface: Name: HA-wan2 Master IP address: 192.168.120.253 Slave IP address: 192.168.120.252

Click Ok.

## 2. Firewall A - Ethernet interfaces

Go to *Interfaces -> Ethernet*: Edit the dmz interface.

In the General tab:

#### General:

| Name:                           | dmz                  |   |
|---------------------------------|----------------------|---|
|                                 |                      |   |
| IP Address:                     | Virtual_dmz_ip       | * |
| Network:                        | Virtual_dmznet       | * |
| Default Gateway:                | (None)               | ~ |
| Enable DHCP (<br>Enable Transp. | Client<br>arent Mode |   |

Leave IP Address as Virtual\_dmz\_ip and Network as Virtual\_dmznet.

In the Advanced tab:

High Availability:

| vate IP Address: HA_dmz | ¥ |
|-------------------------|---|
|-------------------------|---|

Select Private IP Address as HA\_dmz

Click Ok

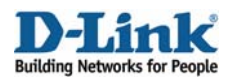

Edit the lan1 interface.

In the General tab:

General: Leave IP Address as Virtual\_lan1\_ip and Network as Virtual\_lan1net.

In the Advanced tab:

### High Availability:

Select Private IP Address as HA\_lan1

Click Ok

Edit the lan2 interface.

In the General tab:

General: Leave IP Address as Virtual\_lan2\_ip and Network as Virtual\_lan2net.

In the Advanced tab:

High Availability: Select Private IP Address as HA\_lan2

Click Ok

Edit the lan3 interface.

In the General tab:

## General: Leave IP Address as virtual\_lan3\_ip and Network as virtual\_lan3net.

In the Advanced tab:

#### High Availability: Select Private IP Address as HA\_lan3

Click Ok

Edit the wan1 interface.

In the General tab:

#### General:

Leave IP Address as Virtual\_wan1\_ip, Network as Virtual\_wan1net, and Default Gateway as Virtual\_wan1\_gw.

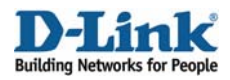

In the Advanced tab:

High Availability: Select Private IP Address as HA\_wan1

Click Ok

Edit the wan2 interface.

In the General tab:

General: Leave IP Address as Virtual\_wan2\_ip and Network as Virtual\_wan2net.

In the Advanced tab:

## High Availability:

Select Private IP Address as HA\_wan2

Click Ok

## 3. Firewall A - Enable High Availability Configuration

Under System -> High Availability:

In the General tab:

General:

| 🔊 General                                                           |          |  |  |  |  |  |  |
|---------------------------------------------------------------------|----------|--|--|--|--|--|--|
| Configure the High Availability cluster parameters for this system. |          |  |  |  |  |  |  |
| Enable High Availability                                            |          |  |  |  |  |  |  |
| Cluster ID:                                                         | 1        |  |  |  |  |  |  |
| Sync Interface:                                                     | dmz 🗸    |  |  |  |  |  |  |
| Node Type:                                                          | Master 🗸 |  |  |  |  |  |  |
|                                                                     |          |  |  |  |  |  |  |

Select Enable High Availability Cluster ID: 1 Sync Interface: dmz Node Type: Master

Save and activate the configuration.

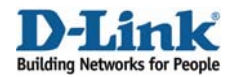

## 4. Firewall B - Addresses

Go to Objects ->Address book -> InterfaceAddresses:

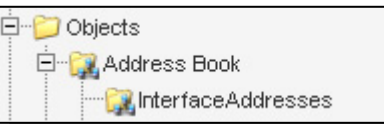

#### Edit the following items:

Rename dmz\_ip as Virtual\_dmz\_ip and change IP address to 172.17.100.254 Rename dmznet as Virtual\_dmznet and change IP address to 172.17.100.0/24 Rename lan1\_ip as Virtual\_lan1\_ip and change IP address to 192.168.1.254 Rename lan1net as Virtual\_lan1net and change IP address to 192.168.1.0/24 Rename lan2\_ip as Virtual\_lan2\_ip and change IP address to 192.168.2.254 Rename lan2net as Virtual\_lan2net and change IP address to 192.168.2.0/24 Rename lan3\_ip as Virtual\_lan3\_ip and change IP address to 192.168.3.254 Rename lan3net as Virtual\_lan3\_ip and change IP address to 192.168.3.0/24 Rename wan1\_ip as Virtual\_lan3net and change IP address to 192.168.3.0/24 Rename wan1\_ip as Virtual\_wan1\_ip and change IP address to 192.168.110.254 Rename wan1\_ip as Virtual\_wan1\_ip and change IP address to 192.168.110.0/24 Rename wan1\_ip as Virtual\_wan1\_ip and change IP address to 192.168.110.254 Rename wan1\_ip as Virtual\_wan1\_ip and change IP address to 192.168.110.254 Rename wan1\_ip as Virtual\_wan1\_ip and change IP address to 192.168.110.254 Rename wan1\_gw as Virtual\_wan1\_gw and change IP address to 192.168.110.250 Rename wan1\_ip as Virtual\_wan1\_gw and change IP address to 192.168.120.254 Rename wan2\_ip as Virtual\_wan2\_ip and change IP address to 192.168.120.254

Create a new IP4 HA address for two real IP on DMZ Interface: Name: HA-dmz Master IP address: 172.17.100.253 Slave IP address: 172.17.100.252

Click Ok.

Create a new IP4 HA address for two real IP on Lan1 Interface: Name: HA-Ian1 Master IP address: 192.168.1.253 Slave IP address: 192.168.1.252

Click Ok.

Create a new IP4 HA address for two real IP on Lan2 Interface: Name: HA-Ian2 Master IP address: 192.168.2.253 Slave IP address: 192.168.2.252

Click Ok.

Create a new IP4 HA address for two real IP on Lan3 Interface: Name: HA-Ian3 Master IP address: 192.168.3.253 Slave IP address: 192.168.3.252

Click Ok.

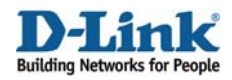

Create a new IP4 HA address for two real IP on Wan1 Interface: Name: HA-wan1 Master IP address: 192.168.110.253 Slave IP address: 192.168.110.252

Click Ok.

Create a new IP4 HA address for two real IP on Wan2 Interface: Name: HA-wan2 Master IP address: 192.168.120.253 Slave IP address: 192.168.120.252

Click Ok.

## 5. Firewall B - Ethernet interfaces

Go to *Interfaces -> Ethernet*: Edit the dmz interface.

In the General tab:

#### General:

| Name:            | dmz                   |   |
|------------------|-----------------------|---|
|                  |                       |   |
| IP Address:      | Virtual_dmz_ip        | * |
| Network:         | Virtual_dmznet        | * |
| Default Gateway: | (None)                | ¥ |
| Enable DHCP      | Client<br>parent Mode |   |

Leave IP Address as Virtual\_dmz\_ip and Network as Virtual\_dmznet.

In the Advanced tab:

High Availability:

| Private IP Address: HA_dmz | ~ |
|----------------------------|---|
|----------------------------|---|

Select Private IP Address as HA\_dmz

Click Ok

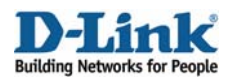

Edit the lan1 interface.

In the General tab:

#### General:

Leave IP Address as Virtual\_lan1\_ip and Network as Virtual\_lan1net.

In the Advanced tab:

#### High Availability:

Select Private IP Address as HA\_lan1

Click Ok

Edit the lan2 interface.

In the General tab:

#### General:

Leave IP Address as Virtual\_lan2\_ip and Network as Virtual\_lan2net.

In the Advanced tab:

High Availability: Select Private IP Address as HA\_lan2

Click Ok

Edit the lan3 interface.

In the General tab:

#### General:

Leave IP Address as Virtual\_lan3\_ip and Network as Virtual\_lan3net.

In the Advanced tab:

High Availability: Select Private IP Address as HA\_lan3

Click Ok

Edit the wan1 interface.

In the General tab:

#### General:

Leave IP Address as Virtual\_wan1\_ip, Network as Virtual\_wan1net, and Default Gateway as Virtual\_wan1\_gw.

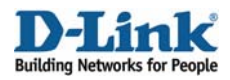

In the Advanced tab:

High Availability: Select Private IP Address as HA\_wan1

Click Ok

Edit the wan2 interface.

In the General tab:

General: Leave IP Address as Virtual\_wan2\_ip and Network as Virtual\_wan2net.

In the Advanced tab:

## High Availability:

Select Private IP Address as HA\_wan2

Click Ok

## 6. Firewall B - Enable High Availability Configuration

Under System -> High Availability:

In the General tab:

General:

| 🕣 General                                                           |         |  |  |  |  |  |
|---------------------------------------------------------------------|---------|--|--|--|--|--|
| Configure the High Availability cluster parameters for this system. |         |  |  |  |  |  |
| Enable High Availability                                            |         |  |  |  |  |  |
| Cluster ID:                                                         | 1       |  |  |  |  |  |
| Sync Interface:                                                     | dmz 🗸   |  |  |  |  |  |
| Node Type:                                                          | Slave 🗸 |  |  |  |  |  |
|                                                                     |         |  |  |  |  |  |
|                                                                     |         |  |  |  |  |  |

Select Enable High Availability Cluster ID: 1 Sync Interface: dmz Node Type: Slave

Save and activate the configuration.